## How to Change Your Profile Privacy Settings on Capareapb.com

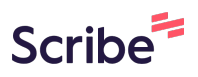

These are the steps to follow to change what items from your personal profile are visible on the Member Directory Search Page.

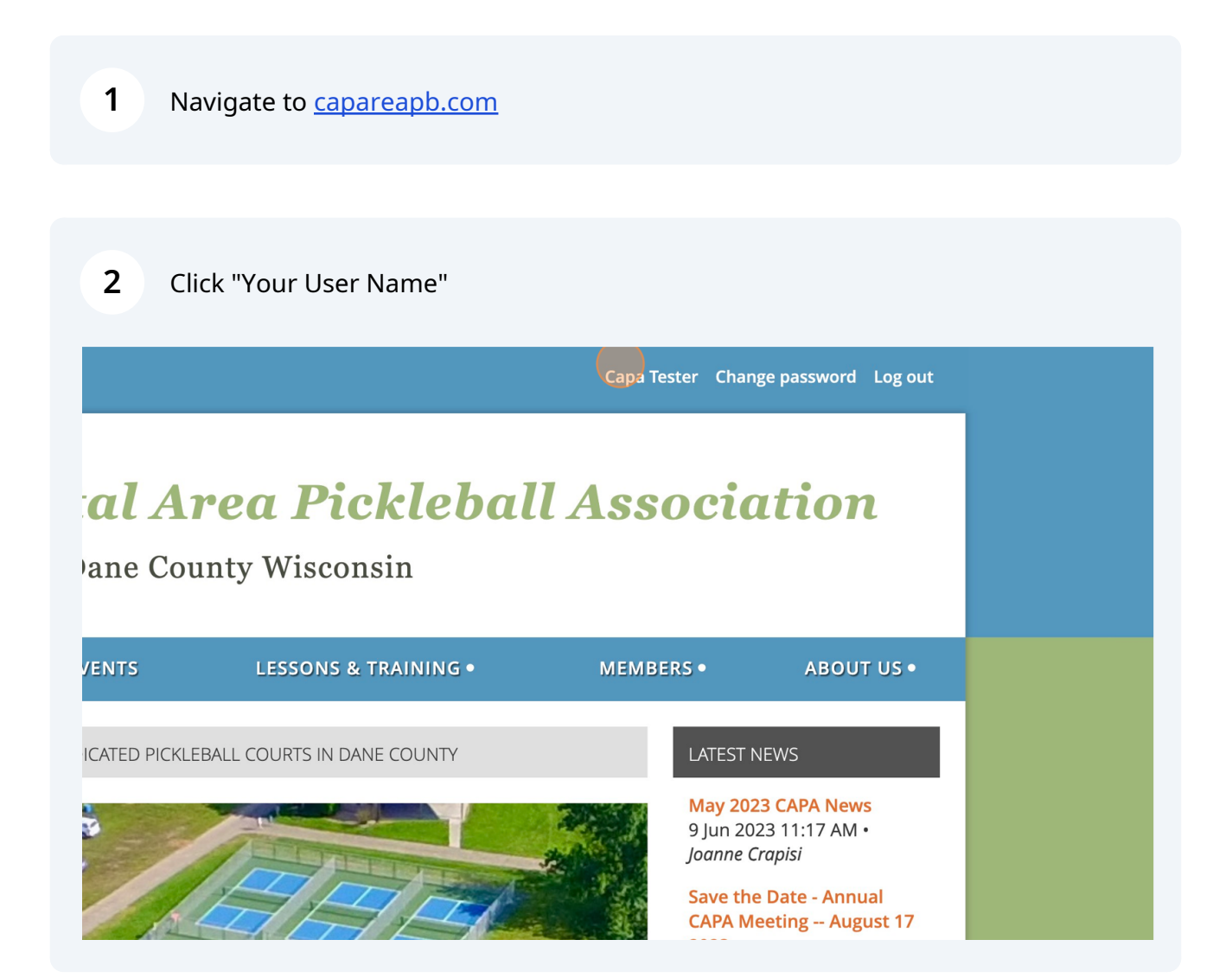

| 3 | Click on Edit Profile |
|---|-----------------------|
| 3 | Click on Edit Profile |

| Serving Dane County V                                                                                      | Viscoi   |  |  |  |
|----------------------------------------------------------------------------------------------------|----------|--|--|--|
| HOME COURTS • EVENTS LE                                                                                    | SSONS &  |  |  |  |
| My profile<br>Edit profile My directory profile<br>Profile Privacy Email subscriptions Member photo albums |          |  |  |  |
| Ме                                                                                                    | mbership |  |  |  |
| Membership card                                                                                            | _        |  |  |  |

4 Click on the "Privacy" choice.

| WISCONS                                                   | IN DUIVI | ing Duite y | ounty 11150011              |  |
|-----------------------------------------------------------|----------|-------------|-----------------------------|--|
| HOME                                                      | COURTS • | EVENTS      | LESSONS & '                 |  |
| My prof                                                   | ïle      |             |                             |  |
| Save Cancel Profile Privacy Email subscriptions Donations |          |             |                             |  |
|                                                           |          |             |                             |  |
|                                                           | User ID  | 69631692 T  | This field is generated aut |  |
|                                                           |          | ~           |                             |  |

5

On the left are items from your profile. Only members will be able to see limited directory information of other members. Only First Name, Last Name, Email, Phone, Skill Rating and City are available in Member directory searches and viewing. You choose which of these fields are available for other member to see by clicking on the corresponding radio button.

|              | (in member directories |         |           |  |  |
|--------------|------------------------|---------|-----------|--|--|
|              | Anybody                | Members | No access |  |  |
| hoto album   | 0                      | ۲       | 0         |  |  |
| ssage form   | 0                      | ۲       | 0         |  |  |
| ership level | 0                      | ۲       | 0         |  |  |
| User ID      | 0                      | ~       | ۲         |  |  |
| First name   | 0                      |         | 0         |  |  |
| Last name    | 0                      | ۲       | 0         |  |  |
| rganization  | 0                      | ۲       | 0         |  |  |
| Email        | 0                      | ۲       | 0         |  |  |
| Phone        | 0                      | ۲       | 0         |  |  |
| o (optional) | 0                      | ۲       | 0         |  |  |
| Agreement    | 0                      | 0       | ۲         |  |  |
| Volunteer?   | 0                      | 0       | ۲         |  |  |
|              |                        |         |           |  |  |

6 When you have made the changes you want make sure to click on the "SAVE" button to save your choices.

| WISCONS | Servi                                         | ing Dane Co      | ounty Wiscon                                   |
|---------|-----------------------------------------------|------------------|------------------------------------------------|
| НОМЕ    | COURTS •                                      | EVENTS           | LESSONS &                                      |
| My prof | Cancel<br>acy Email subscrip<br>ile to others | otions Donations |                                                |
|         |                                               |                  | <b>Details to</b><br>in member directories, fo |
|         |                                               | Any              | /body                                          |

7 Click "HOME" to take you back to the home page of the website. You have now updated your profile privacy settings.

| Home   Join us   Contact Us   Help                                                                                                    |                       |                              |                               |
|----------------------------------------------------------------------------------------------------|-----------------------|------------------------------|-------------------------------|
| AREA PICHIER<br>CONSIN                                                                                                    | <b>Cap</b><br>Serving | <b>ital A1</b><br>5 Dane Cou | • <b>ea Pic</b><br>nty Wiscor |
| номе со                                                                                                    | URTS •                | EVENTS                       | LESSONS &                     |
| My profile                                                                                                    |                       |                              |                               |
| Edit profile My directory profile                                                                                                    |                       |                              |                               |
| Profile Privacy Em                                                                                                    | ail subscription      | ns Member phot               | o albums My eve               |
| Show profile to other strain of the strain of the strai | ners                  |                              |                               |